# Oprogramowanie diagnostyczne Delphi Technologies

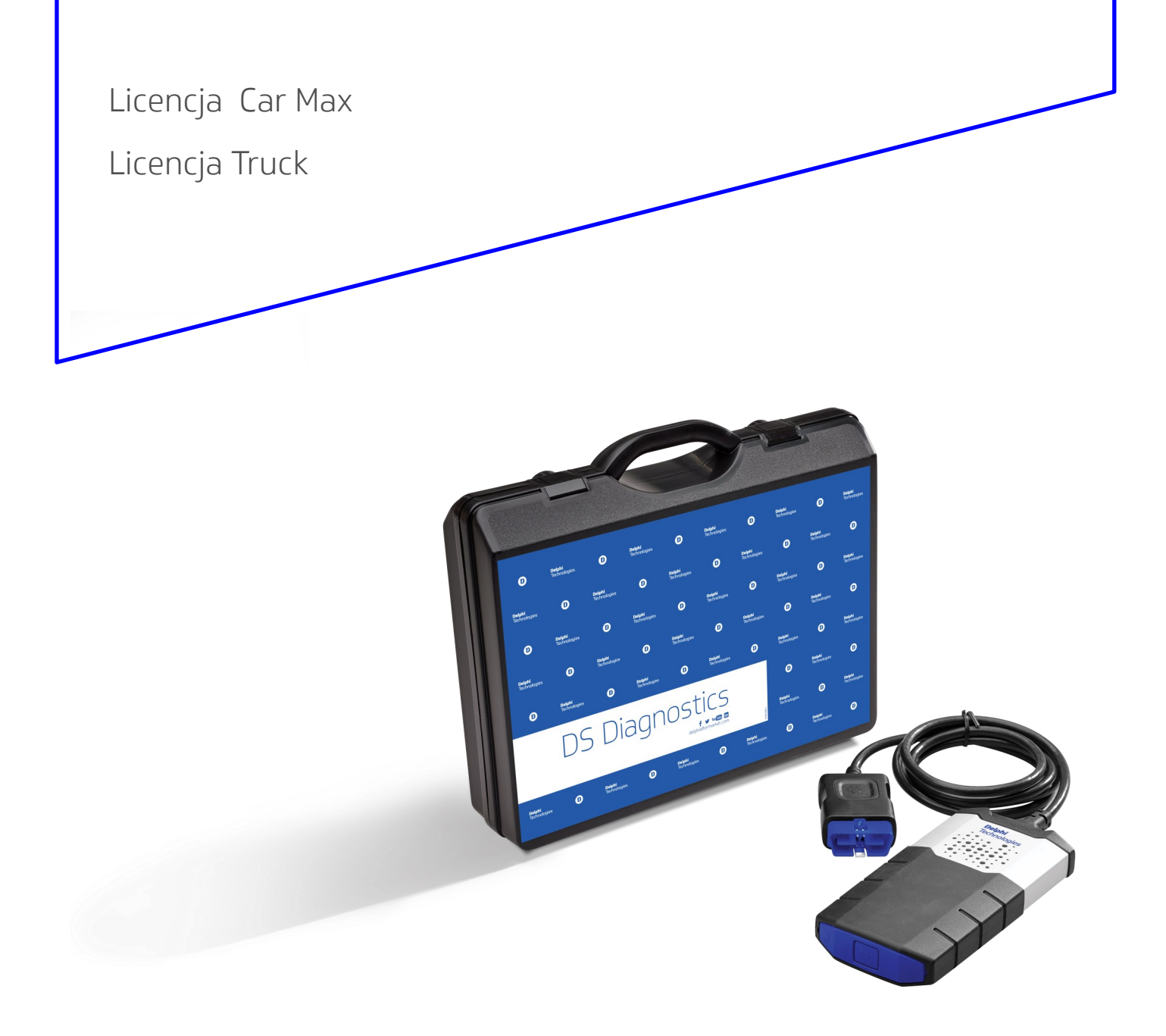

### **Delphi** Technologies

## Gratulujemy zakupu oprogramowania testera diagnostycznego <mark>Delphi Technologies</mark>.

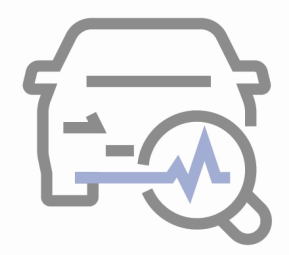

Wysokiej jakości tester diagnostyczny jest jednym z najważniejszych narzędzi znajdujących się na wyposażeniu nowoczesnego warsztatu.

Oprogramowanie wraz z testerem Delphi jest gwarancją poprawności odczytywanych danych, przyczyniając do usprawnienia pracy warsztatu. Dzięki dodatkowym korzyściom otrzymujesz kompleksowe wsparcie swojego warsztatu.

### Korzyści z posiadania aktywnej rocznej licencji:

- najnowsze aktualizacje programu (min. 3 rocznie)
- dostęp do Danych Technicznych Pojazdów (Basic) dostęp do Hot Line Technicznego
- dożywotnia gwarancja na tester (w przypadku zachowania ciągłości licencji)

### Hot Line Techniczny

Wszyscy użytkownicy aktywnych licencji Car Max lub Truck mają dostęp do pomocy technicznej.

Zakres pomocy technicznej obejmuje wsparcie telefoniczne lub on-line w zakresie:

- Samochody osobowe oraz ciężarowe.
- Elektronika w tym systemy bezpieczeństwa AIRBAG, ESP, ASR, ABS i inne.
- Układy klimatyzacji.
- Systemy zasilania silników diesla oraz benzynowych, układy CR, SCR, AD Blue.
- Sieci transmisji danych.
- Diagnostyka komputerowa interpretacja wyników.

### Numer telefonu: +48 48 660 17 60

(pon-pt w godz. 9.00-17.00)

### Pomoc dotycząca testerów i oprogramowania

W przypadku problemów z oprogramowaniem diagnostycznym lub testerem, prosimy o kontakt z naszym Specjalistą Technicznym.

#### UWAGA!

Zanim zadzwonisz upewnij się, że komputer jest skonfigurowany zgodnie z zaleceniami. Pomoc nie obejmuje spraw związanych z działaniem systemu Windows (aktualizacji, konfiguracji systemu).

Zdalną pomoc on-line umożliwia program TeamViewer ver. 9, który można pobrać ze strony www.delphi-diagnostyka.pl

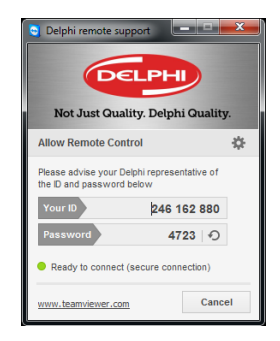

Numer telefonu: +48 22 360 97 39 (pon-pt w godz. 9.00-17.00)

### Wymagania sprzętowe

#### Minimalne

- system operacyjny: Windows 8, Windows 7, Windows 10
- procesor: Intel<sup>®</sup> Core i3
- dysk: 4 GB wolnej przestrzeni na dysku
- pamięć operacyjna: 2 GB RAM
- rozdzielczość ekranu: 1440 x 900 porty USB x2

#### Optymalne

- system operacyjny: Windows 8, Windows 7, Windows 10
- procesor: Intel<sup>®</sup> Core i5
- dysk: 4 GB wolnej przestrzeni na dysku
- pamięć operacyjna: 4 GB RAM
- rozdzielczość ekranu: 1680 x 1050 porty USB x2

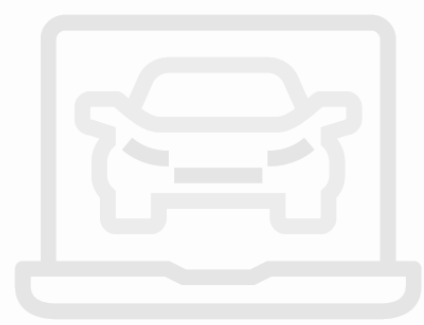

## Zanim rozpoczniesz instalację przygotuj komputer!

Przed rozpoczęciem instalacji komputer powinien zawierać zainstalowane **WSZYSTKIE** bieżące aktualizacje systemu Windows oraz programy:

- Adobe Reader ver. 8
- Net Framework ver. 4.5.

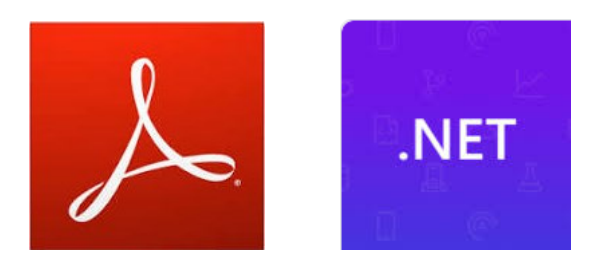

Brak spełnienia powyższych wymagań może utrudnić lub uniemożliwić przeprowadzenie prawidłowej instalacji!

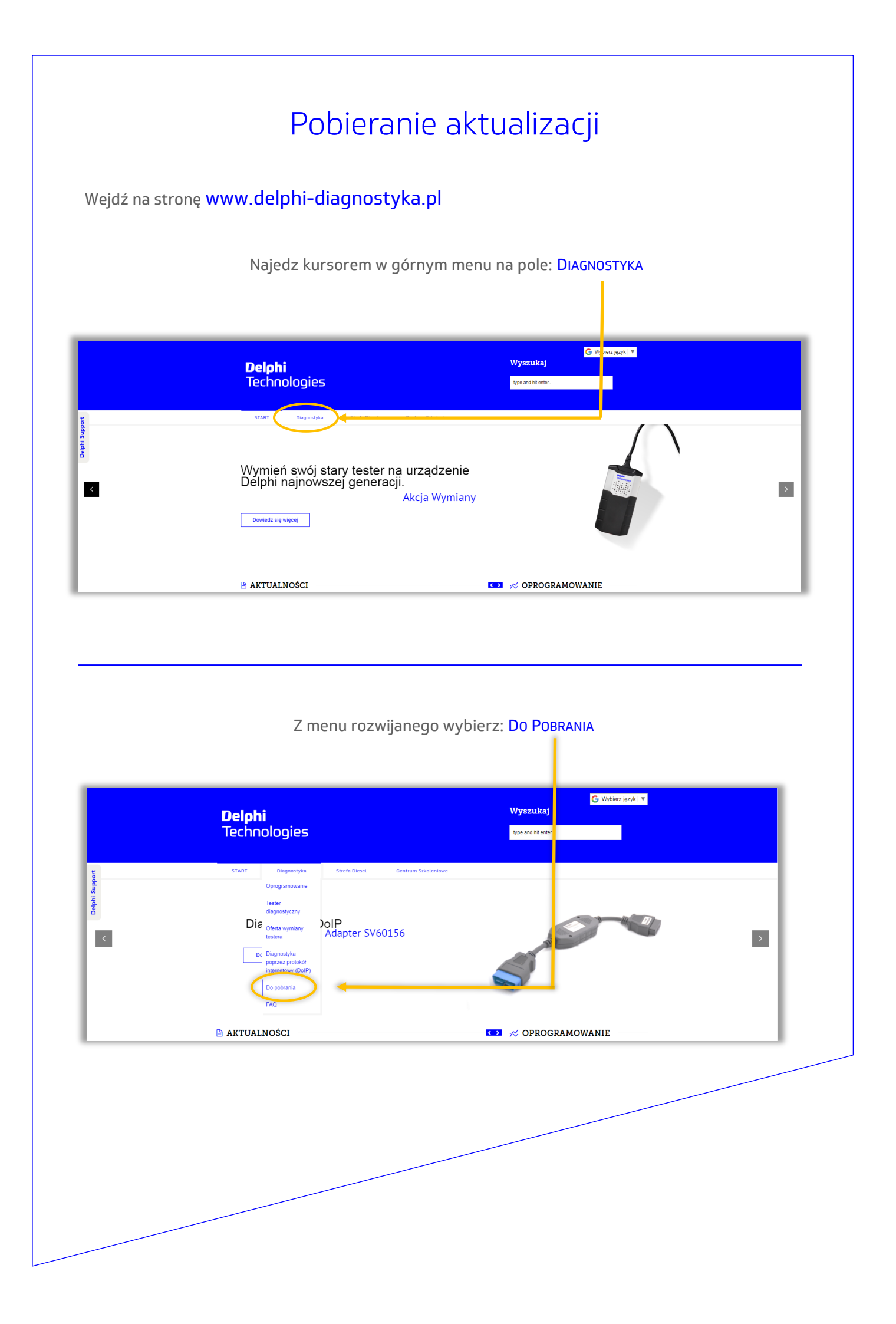

#### Znajdź tabelę : **O**PROGRAMOWANIE TESTERA DIAGNOSTYCZNEGO.

Użyj przycisku KLIKNIJ TUTAJ w tej tabeli

|               | <b>Delphi</b><br>Technologies                                                                                                    | G Wyberz język   ¥<br>Wyszukaj<br>type and hit enter.                      |
|---------------|----------------------------------------------------------------------------------------------------|----------------------------------------------------------------------------|
| Dephi Support | STARI Diagnostyka Strefa Diesel Centrum Sckoleniow Do pobrania Instrukcja instalacji oprogramowania: Instrukcja obslugi oprogramowania:                                                                           | Mome > Disgnottyka > Do pobrania       Kilknij turtaj       Kilknij turtaj |
|               | Oprogramowanie testera diagnostycznego:<br>• Bieżąca wersja oprogramowania – 2019.20<br>• Poprześnie wersje oprogramowania diagnostycznego<br>• Program LAT do obsługi licencji przenoszonej na kluczu sprzętowym | Kliknji tutaj                                                              |

#### Na podstronie wybierz: DOWNLOAD w tabeli opisanej: DS-NANO / DS-CARS / DS-HEAVY-DUTY

| <b>bhi</b><br>Inologies                                                              |                                                                                                    |                         |                                                                                                    |  |
|--------------------------------------------------------------------------------------|----------------------------------------------------------------------------------------------------|-------------------------|----------------------------------------------------------------------------------------------------|--|
| RMARKET > DSO > HOM                                                                  | /E > DOWINLOADS                                                                                                    |                         |                                                                                                    |  |
| DS PLATFORM<br>OS SUPDORT<br>TECHNICAL TRAINING<br>DOWILLOADS<br>ORDER FORM<br>LINKS |                                                                                                    |                         |                                                                                                    |  |
|                                                                                      | Current Versions                                                                                                    |                         |                                                                                                    |  |
|                                                                                      | DS-nano / DS-CARS / DS-HEAVY-DUTY Software 2019.20                                                                                                    | / DS LAT (License Activ | ition Tool)                                                                                                |  |
|                                                                                      | Installation program for DS software common for the whole DS<br>many software common for the whole DS and the start of the start of the s | LAT                     | se LAT software to activate or refresh your licence on a<br>onputer on which DS software is not installed. |  |

| Wpisz nume                                                                                                    | r seryjny twojeg<br>Wpisz numer se | go testera diagnostycznego w polu: VCI NUMBER.<br>eryjny klucza USB w polu: DONGLE ID                                              |
|----------------------------------------------------------------------------------------------------|------------------------------------|----------------------------------------------------------------------------------------------------|
|                                                                                                    |                                    | VCI/Dongle Confirmation ×<br>VCI Number •<br>Please type in your VCI identification number formatted as 3xxxxx (6 digits in total) |
| And the second second s |                                    | Dongle ID       X-xxxxxxx   Cancel Validate and start download                                                                     |
| Po wy                                                                                                    | /pisaniu danych,<br>Valic          | , zapisz plik na dysku komputera klikając:<br>DATE AND START DOWNLOAD                                                              |

Jeśli nie zmieniałeś ustawień domyślnych przeglądarki., plik będzie widoczny w folderze: "POBRANE"

|                 |   | Nazwa               | Data modyfikacji | Тур       | Rozmiar      |
|-----------------|---|---------------------|------------------|-----------|--------------|
| 📌 Szybki dostęp |   |                     |                  |           |              |
| E. Pulpit       | * | V Dzisiaj (1)       |                  |           |              |
| 🕂 Pobrane       | * | DS_Install_2019_20k | 16.12.2019 13:57 | Aplikacja | 3 365 178 KB |
| Dokumenty       | * |                     |                  |           |              |
| Obrazy          | * |                     |                  |           |              |
| 🎝 Muzyka        |   |                     |                  |           |              |
| 🚆 Wideo         |   |                     |                  |           |              |
| 🔷 OneDrive      |   |                     |                  |           |              |
| 📃 Ten komputer  |   |                     |                  |           |              |
| 🚽 Sieć          |   |                     |                  |           |              |
|                 |   |                     |                  |           |              |

## Instalacja oprogramowania

Podczas instalacji i użytkowania oprogramowanie testera diagnostycznego niezbędne jest użycie klucza USB.

KLUCZ ZNAJDZIESZ NA PRZEWODZIE TESTERA.

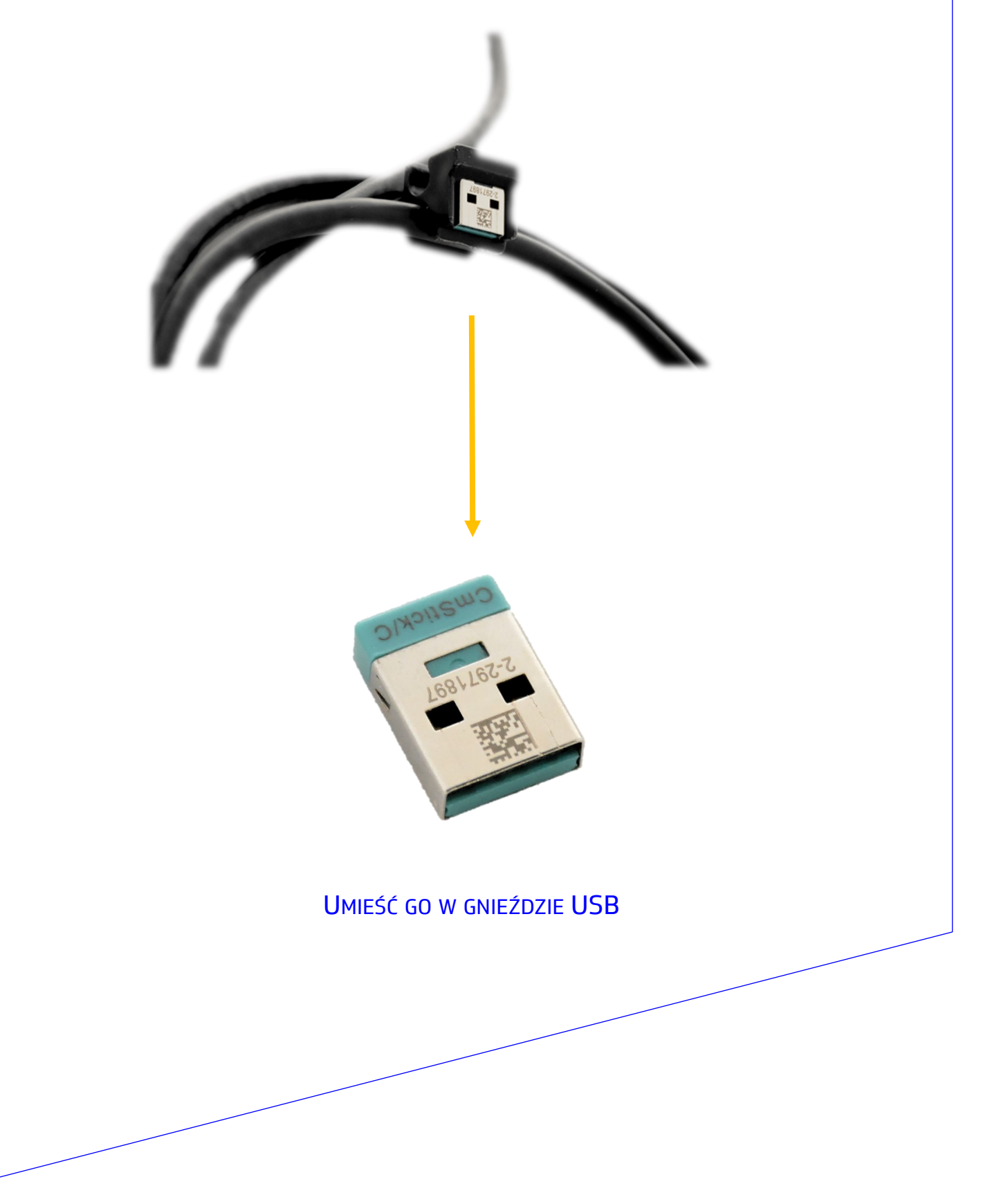

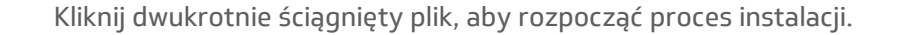

| ← → × ↑ ↓                                                                                                    | > Te    | n komputer → Dysk lokalny (C:) → Users | > Tester > Pobrane |           | v 0          | Przeszukaj |
|----------------------------------------------------------------------------------------------------|---------|----------------------------------------|--------------------|-----------|--------------|------------|
| 🗸 🖈 Szybki dostęp                                                                                             |         | Nazwa<br>V Dzisiai (1)                 | Data modyfikacji   | Тур       | Rozmiar      |            |
| <ul> <li>Pulpit</li> <li>Pobrane</li> <li>Dokumenty</li> <li>Obrazy</li> <li>Muzyka</li> <li>Wideo</li> </ul> | * * * * | US_Install_2019_20k                    | 16.12.2019 13:57   | Aplikacja | 3 365 178 KB |            |
| <ul> <li>OneDrive</li> <li>Ten komputer</li> <li>Sieć</li> </ul>                                              |         |                                        |                    |           |              |            |

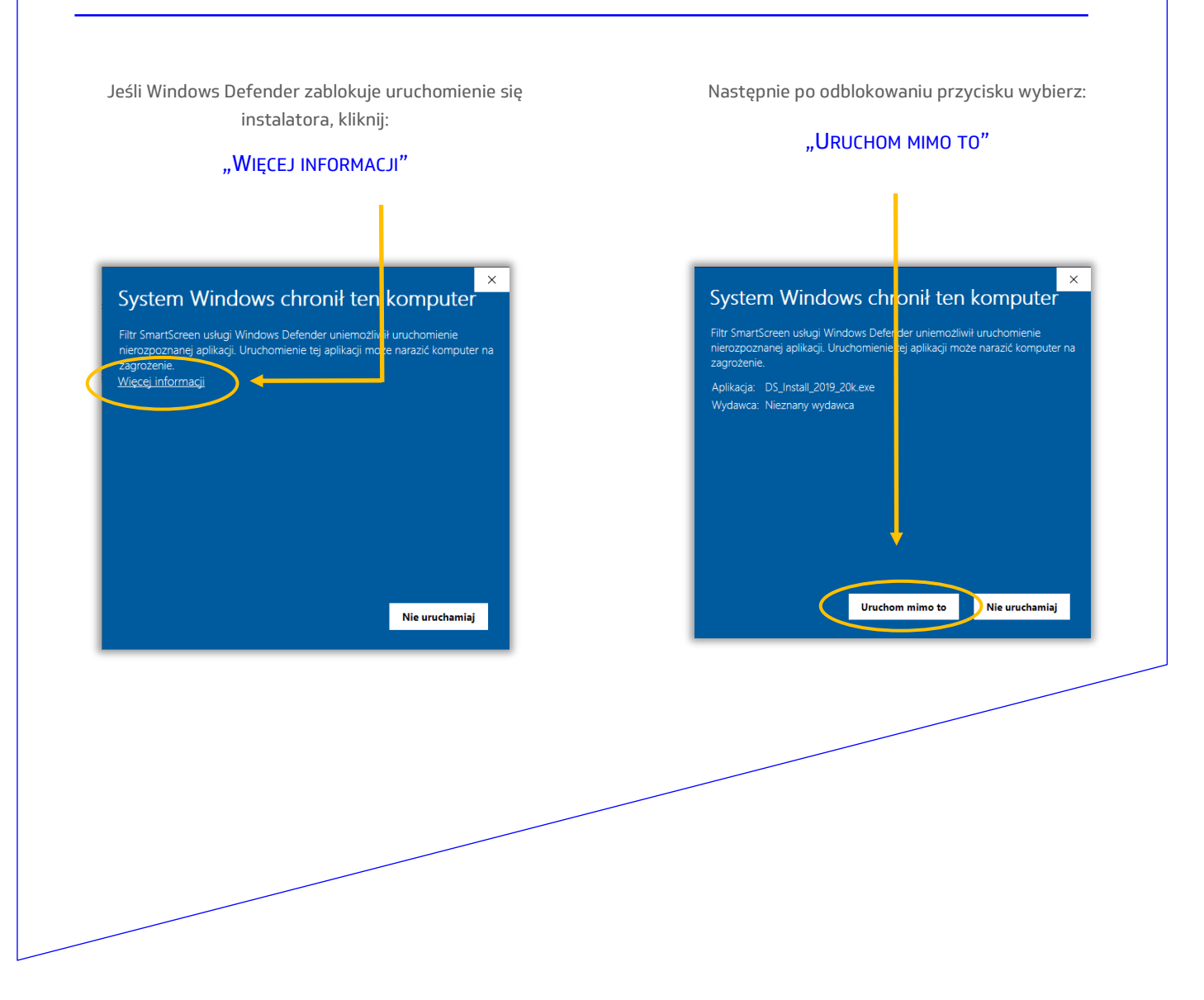

Uruchomione zostanie rozpakowywanie się pobranego pliku. Należy potwierdzić instalację.

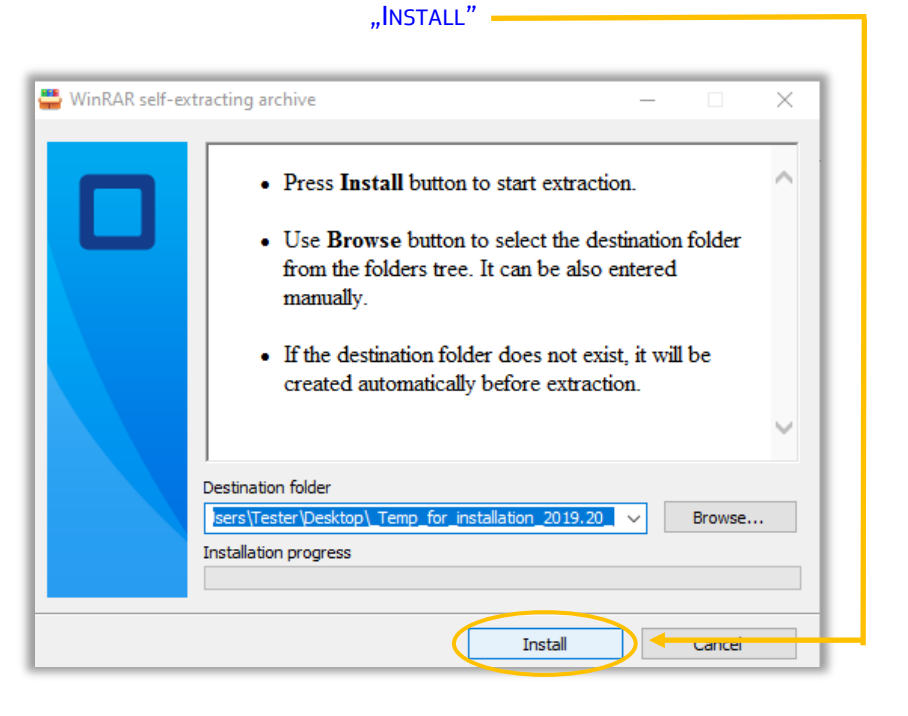

Kolejny etap instalacji rozpocznie się automatycznie. Wykonuj czynności wskazane poniżej, aby kontynuować pracę instalatora.

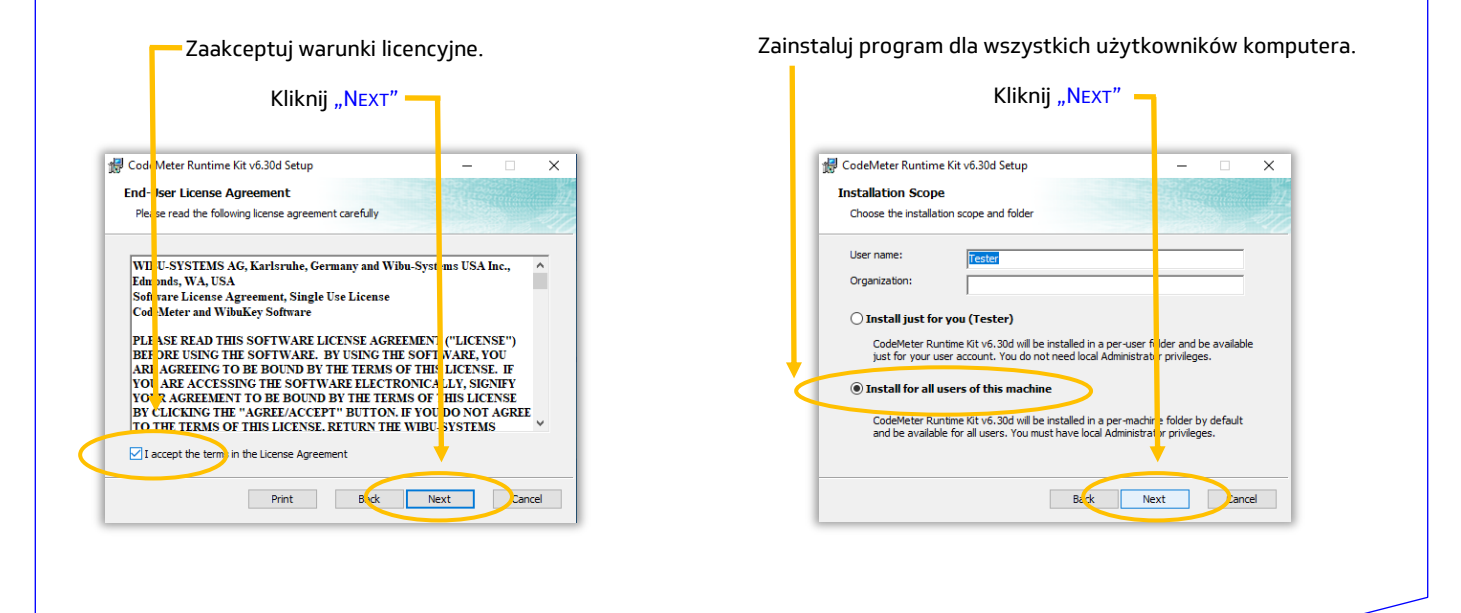

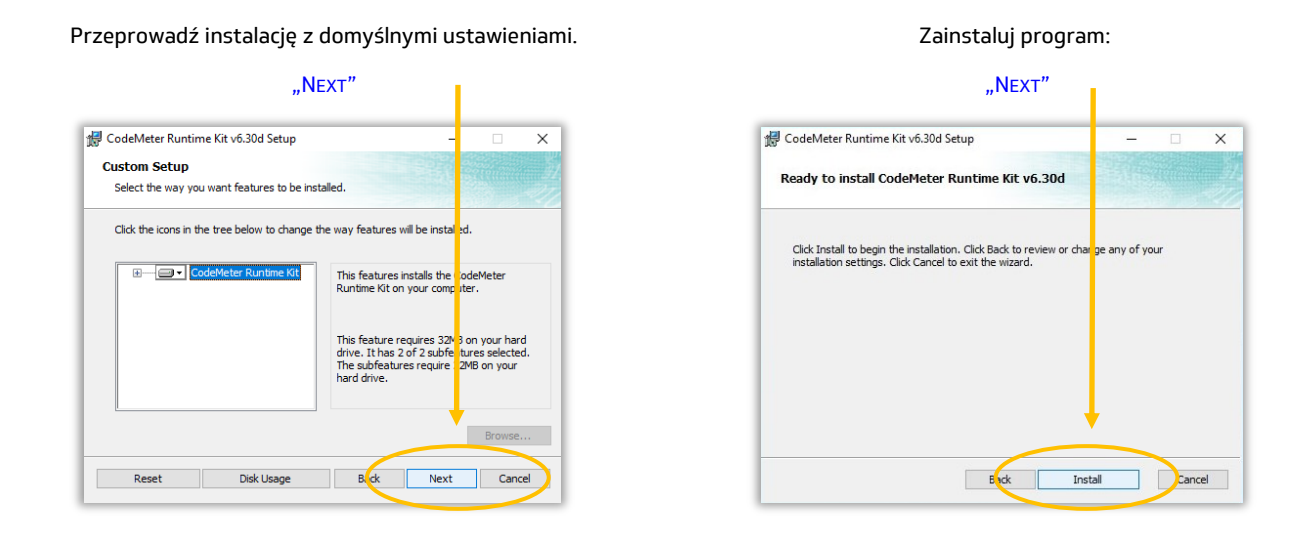

#### Zakończ pierwszy etap instalacji.

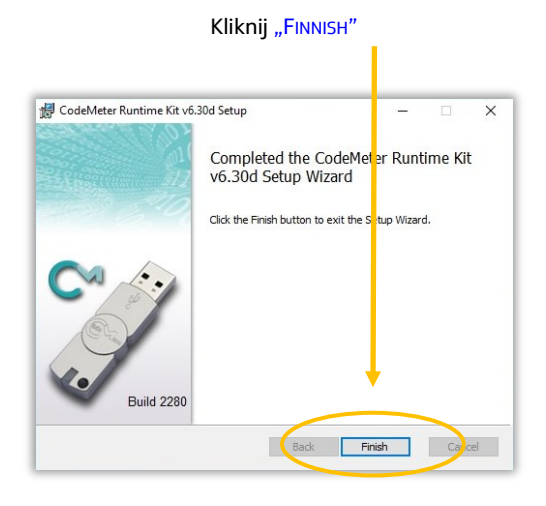

Drugi etap instalacji poprzedzony jest procesem rozpakowywania właściwego oprogramowania

diagnostycznego.

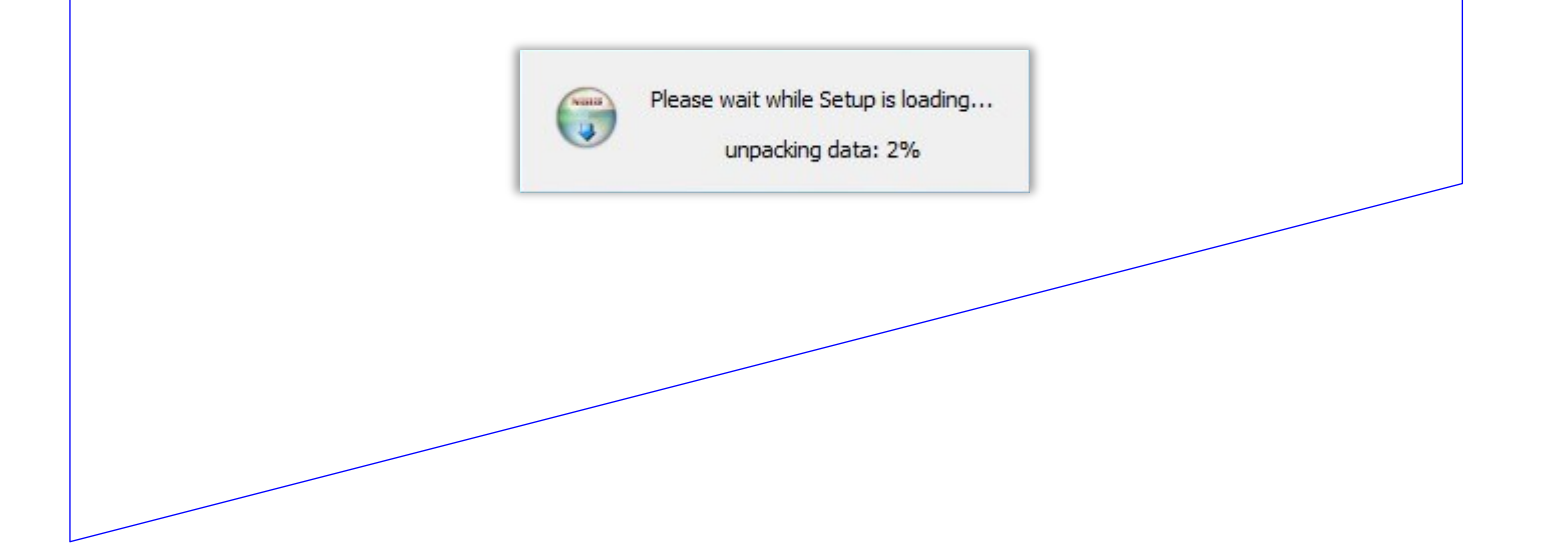

|                     | k aplikacji.                     | Potwierdz instalację programu:                                                                                                    |
|---------------------|----------------------------------|----------------------------------------------------------------------------------------------------|
| "OK'                | <i>n</i>                         | "Zainstaluj"                                                                                                    |
|                     |                                  | 💀 Instalator programu License Activation Tool: Fo — 🗌 🗙                                                                                             |
| Installer Language  | ×                                | Instalator zainstaluje program License Activation Tool w następują ym<br>folderze. Aby zainstalować w innym folderze, kliknij Przeglądaj i wy pierz |
| Please select a lar | nguage.                          | rodet, kiking zanstaloj, aby rozpocząc instalację.                                                                                                  |
|                     |                                  | C:\Program Files (x86)\License Activation Tool Przeglądz j                                                                                          |
| Polski              | ~                                |                                                                                                    |
| OK                  | Cancel                           | Wymanane miejsce: 3.6MB                                                                                                    |
|                     |                                  | Dostępne miejsce: 428.2GB                                                                                                    |
|                     |                                  | Anuluj Nullsoft Install System v2.51                                                                                                    |
|                     |                                  |                                                                                                    |
|                     |                                  |                                                                                                    |
|                     | Zakończ działanie i              | instalatora programu LAT.                                                                                                    |
|                     |                                  | Zamknu"                                                                                                    |
|                     | "                                |                                                                                                    |
|                     |                                  | tivation Tool: 7a —                                                                                                    |
|                     | 7 Instalator programu License Ac |                                                                                                    |
|                     |                                  |                                                                                                    |
|                     | Pokaż szczegóły                  |                                                                                                    |
|                     |                                  |                                                                                                    |
|                     |                                  |                                                                                                    |
|                     |                                  |                                                                                                    |
|                     |                                  |                                                                                                    |
|                     |                                  |                                                                                                    |
|                     | Anuluj Nullsoft Install Sys      | stem v2.51 < Wstrcz Zamknij                                                                                                    |
|                     |                                  |                                                                                                    |
|                     |                                  |                                                                                                    |
|                     |                                  |                                                                                                    |
|                     | udzi licencie twoiego urza       | adzenia diagnostycznego. Na ekranie wyświetli sie                                                                                                   |
| Program LAT spraw   | ikona programu                   | ······································                                                                                                    |
| Program LAT spraw   |                                  | J Z DASKIEM DOSTEDU.                                                                                                    |
| Program LAT spraw   | ikona programe                   | u z paskiem postępu.                                                                                                    |
| Program LAT spraw   |                                  | u z paskiem postępu.                                                                                                    |
| Program LAT spraw   |                                  | u z paskiem postępu.                                                                                                    |
| Program LAT spraw   |                                  | J z paskiem postępu.                                                                                                    |
| Program LAT spraw   |                                  | J z paskiem postępu.                                                                                                    |
| Program LAT spraw   |                                  | J z paskiem postępu.                                                                                                    |
| Program LAT spraw   |                                  | J z paskiem postępu.                                                                                                    |
| Program LAT spraw   |                                  | J Z paskiem postępu.                                                                                                    |
| Program LAT spraw   |                                  | J z paskiem postępu.                                                                                                    |
| Program LAT spraw   |                                  | J z paskiem postępu.                                                                                                    |
| Program LAT spraw   |                                  | J z paskiem postępu.                                                                                                    |
| Program LAT spraw   |                                  | J z paskiem postępu.                                                                                                    |

# Uruchom oprogramowanie klikając: "START"

Wspomaganie ur<mark>uchamiania</mark>

Nacisnąć następny aby rozpiecząć proces aktywacji klucza sprzętowego

Start

×

Nie

Klucz USB przypisany jest tylko do jednego numeru seryjnego testera. Jeśli numer wyświetlony na ekranie pokrywa się z tym na testerze zaznacz "TAK" i przejdź do aktywacji klucza USB klikając "NASTĘPNY" Sprawdzenie licencji i aktywacji klucza wymagana połączenia Internetowego. Jeśli połączenie zostanie wykryte będzie mógł kontynuować klikając:

| "Następny"                                                                                                    |         |
|----------------------------------------------------------------------------------------------------|---------|
|                                                                                                    |         |
| 👦 License Activation Tool 1.1.1                                                                                     | ×       |
| Sprawdzanie połączenia z internetem<br>Do aktywacji licencji klucza sprzętowego wymagane jest połącz<br>internetowe | enie 👽  |
| Podłączone do internetu                                                                                             |         |
|                                                                                                    | ,       |
| Powró Naste                                                                                                    | pny Nie |

Jeśli licencja zostanie wykryta będziesz mógł przejść do instalacji oprogramowania testera.

"KONIEC"

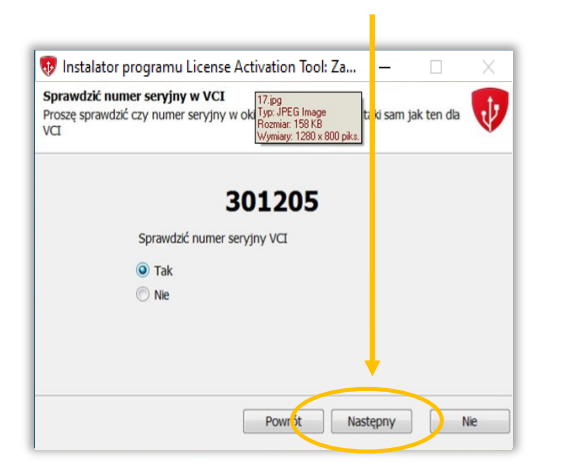

| Dicense Activation Tool 1.1.1 Sprawdzanie licencji Zastosowanie wyszuka nową lub zaktualizo | waną licencję.                  |
|---------------------------------------------------------------------------------------------|---------------------------------|
| Włączen                                                                                     | ie udane                        |
| Licencja                                                                                    | Data wyg <mark>i</mark> śnięcia |
| Car Max Demo (New VCI)<br>Heavy Duty Max Demo (New VCI)                                     | 2020-05-2 2<br>2020-05-2 )      |
|                                                                                             | Ļ                               |

Kolejny etap instalacji rozpocznie się automatycznie. Z rozwijanej listy wybierz wersję oprogramowania do której masz dostęp i wybierz:

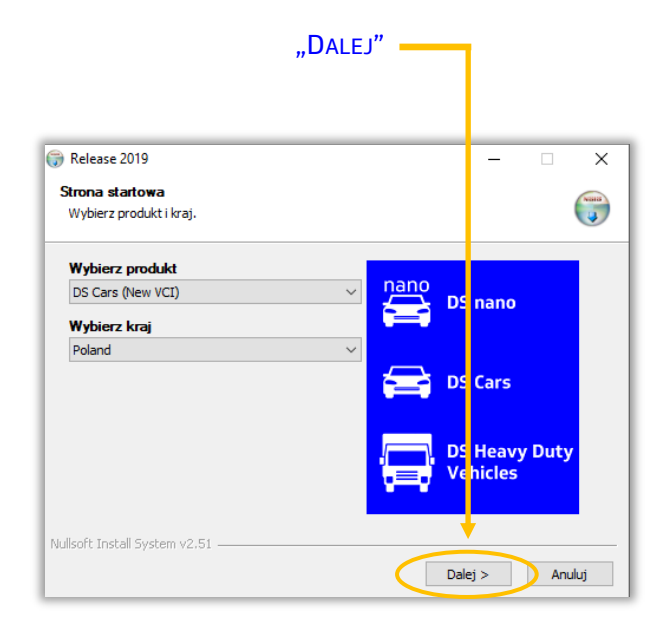

| " <b>O</b> d                                                        | Zaznacz opcję<br>CZYTAJ ILOŚĆ MIEJSCA W                     | SYSTEMIE"      |
|---------------------------------------------------------------------|-------------------------------------------------------------|----------------|
|                                                                     |                                                             |                |
|                                                                     | "Dalej"                                                     |                |
| 💮 Release 2019<br>Informacja o inst                                 | ılacji                                                      | ×              |
| Nazwa urządze<br>Delphi DS Cars (†<br>Katalogi<br>Application DS Ca | ia Numer of<br>ew VCI) 2019.20<br>s.pdf A Widok             | wersji         |
| Wymagana iloś<br>Widok<br>Odczytaj ilość<br>Nullsoft Install Syster | <b>miejsca w systemie</b><br>niejsca w systemie!<br>n v2.51 | Dalej > Anuluj |

 Wybierz "DALEJ" aby rozpocząć instalację

 Instalator programu
 – – – ×

 Witamy w kreatorze in stalacji programu Delphi DS Cars (New VCI)

 Kreator ten pomoże Ci zainstalować program Delphi DS Cars (New VCI).

 Zalecane jest zamknięcie wszystkich ruchomionych programow przed rozpocząciem instalacji. Pozwoli to na komputera.

 Kiknij Dalej, aby kontynuować.

Wybierz folder docelowy jeśli ma być on inny niż domyślny.

| "ZAINSTALUJ"                                                                                                    | 1                                         |
|----------------------------------------------------------------------------------------------------|-------------------------------------------|
|                                                                                                    |                                           |
| Instalator programu                                                                                                    | – 🗆 X                                     |
| Wybierz lokalizację dla instalacji<br>Wybierz folder, w którym ma być zainstalowany Delphi DS Cars (New                                                                  | , (CI).                                   |
| Instalator zainstaluje program Delphi DS Cars (New VCI) w następują<br>zainstalować w innym folderze, kliknij Przeglądaj i wybierz folder. Klik<br>rozpocząć instalację. | y ym folderze. Aby<br>n'i Zainstaluj, aby |
| Folder docelowy<br>C:\Program Files (x86)\Delphi Diagnostics\DS Cars (New VCI)                                                                                           | Przeglądaj                                |
| Wymagane miejsce: 1.7GB<br>Dostępne miejsce: 428.1GB                                                                                                    | ļ                                         |
| ullsoft Install System v2.51                                                                                                    | instaluj Anuluj                           |

| Gdy instalator zakończy pracę wyb<br>"DALEJ"                                                                                                    | bierz                                                                                                    | Za                                                       | kończ pracę instalatora<br>"ZAKOŃCZ"                                                                                                    |
|----------------------------------------------------------------------------------------------------|----------------------------------------------------------------------------------------------------|----------------------------------------------------------|----------------------------------------------------------------------------------------------------|
| Instalator programu Zakończono instalację<br>Instalacja zakończona pomyślnie. Zakończono Folder wyjściowy: C:\Program Files (x86)\Delphi Diagnostics\DS Cars (New VC)<br>Rozpakuj: C:\Program Files (x86)\Delphi Diagnostics\DS Cars (New VC)<br>Rozpakuj: C:\Program Files (x86)\Delphi Diagnostics\DS Cars (New VC)<br>Rozpakuj: C:\Program Files (x86)\Delphi Diagnostics\DS Cars (New VC)<br>Rozpakuj: C:\Program Files (x86)\Delphi Diagnostics\DS Cars (New VC)<br>Rozpakuj: C:\Program Files (x86)\Delphi Diagnostics\DS Cars (New VC)<br>Rozpakuj: C:\Program Files (x86)\Delphi Diagnostics\DS Cars (New VC)<br>Rozpakuj: C:\Program Files (x86)\Delphi Diagnostics\DS Cars (New VC)<br>Rozpakuj: C:\Program Files (x86)\Delphi Diagnostics\DS Cars (New VC)<br>Rotior'z skrót: C:\Users\Public\Delsktop\TeamViewerQS Delphi Support<br>Utwórz skrót: C:\Users\Public\Delsktop\DS Cars (New VCI).Ink<br>Zakończono Nullsoft: Install System v2.51 | New VCI)<br>)(Nesources.dll<br>)(Splash.png<br>)(Datal(Version<br>New VCI)<br>Ink<br>ms/DS Cars (N<br>ns)(DS Cars (N | Instalator programu          Delphi         Technologies | -      -      ×     Kończenie pracy kreatora instalacji<br>Delphi DS Cars (New /Cl)     Delphi DS Cars (New VCI) został por vślnie zainstalowany na<br>Twoim komputerze.     Kliknij Zakończ, aby zakończyć działa we kreatora. |

Na pulpicie znajdziesz trzy nowe ikony:

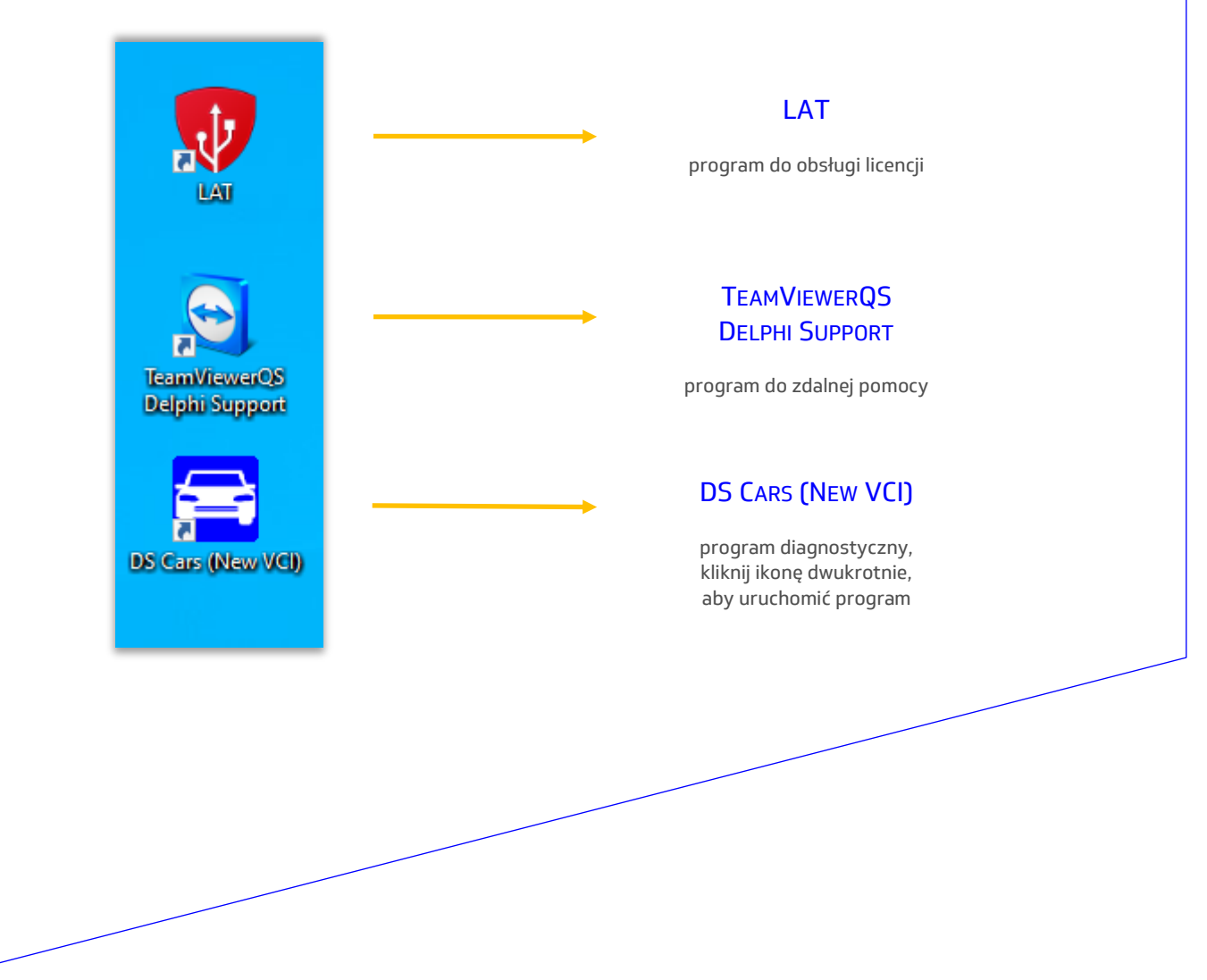